https://www.formaciondigitalcarm.com/

# Registro de **ALUMNOS**

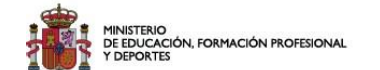

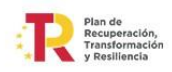

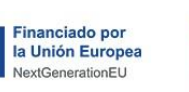

Región de Murcia Consejería de Educación y Formación Profesional

## Alta de alumnos. Identificación. Crear cuenta

#### www.formaciondigitalcarm.com 1. Pincha en identificación Contacto on de Murci 👤 Identificación formaciondigitalcarm@murciaeduca.es Inicio Contacto Identificate o crea una cuenta Cursos Capacitació Email Contraseña Digital 2024 Iniciar sesión Crea una cuenta Has olvidado tu contraseña? Formaciones Consejería de Educación y Formación Profesiona. 2. Crear una cuenta Bienvenidos a Formación Digital CARM crim Financiado por Plan de Recuperación, Transformación MINISTERIO DE EDUCACIÓN, FORMACIÓN PROFESIONAL la Unión Europea egión de Murcia onsejería de Educación

## Alta de alumnos. Registro

## www.formaciondigitalcarm.com/registro

| Región de Murcia<br>Consejería de Educación<br>y Formación Profesional |        | Contacto<br>formaciondigitalcarm@murciaeduca.es | 💄 Identificación |
|------------------------------------------------------------------------|--------|-------------------------------------------------|------------------|
|                                                                        | Inicio | Contacto                                        |                  |

### Nuevo usuario

#### Datos de acceso a la web

| Email |  |
|-------|--|
| Email |  |

Contraseña

Contraseña

| Datos personales                                                                                              | Frerenencias formacivas                                                                                                    |
|----------------------------------------------------------------------------------------------------|----------------------------------------------------------------------------------------------------|
| Nombre                                                                                                    | Centro preferente                                                                                                    |
| Nombre                                                                                                    | Seleccione centro                                                                                                    |
| Apellidos                                                                                                    |                                                                                                    |
| Apellidos                                                                                                    | Formación que más me interesa<br>*Solo a título informativo, podrá inscribirse más tarde en cualqu<br>curso                                            |
| Dni / Nie / Pasaporte                                                                                         | Seleccione formación                                                                                                    |
| Dni / Nie / Pasaporte                                                                                         | Preferencia horario                                                                                                    |
| Sénero Fecha de nacimie                                                                                       |                                                                                                    |
| - 4                                                                                                    |                                                                                                    |
| GENERO V dd/mm/aaaa                                                                                           | Soy mayor de 55 años con un nivel bajo de cualificación                                                                                                |
| GENERO V dd/mm/aaaa<br>Datos de contacto<br>Teléfono                                                          | Soy mayor de 55 años con un nivel bajo de<br>cualificación<br>Me encuentro fuera del sistema educativo y<br>formativo                                  |
| GENERO V dd/mm/aaaa<br>Datos de contacto<br>Teléfono<br>Teléfono móvil                                        | Soy mayor de 55 años con un nivel bajo de<br>cualificación<br>Me encuentro fuera del sistema educativo y<br>formativo<br>Ninguna de las anteriores     |
| GENERO V dd/mm/aaaa Datos de contacto Teléfono Teléfono móvil Dirección                                       | Soy mayor de 55 años con un nivel bajo de cualificación         Me encuentro fuera del sistema educativo y formativo         Ninguna de las anteriores |
| GENERO V dd/mm/aaaa<br>Datos de contacto<br>Teléfono<br>Teléfono móvil<br>Dirección                           | Soy mayor de 55 años con un nivel bajo de cualificación         Me encuentro fuera del sistema educativo y formativo         Ninguna de las anteriores |
| GENERO V dd/mm/aaaa<br>Datos de contacto<br><u>reléfono</u><br>Teléfono móvil<br>Dirección<br>Dirección       | Soy mayor de 55 años con un nivel bajo de<br>cualificación<br>Me encuentro fuera del sistema educativo y<br>formativo<br>Ninguna de las anteriores     |
| GENERO V dd/mm/aaaa<br>Datos de contacto<br>Teléfono<br>Teléfono móvil<br>Dirección<br>Dirección<br>Localidad | Soy mayor de 55 años con un nivel bajo de<br>cualificación<br>Me encuentro fuera del sistema educativo y<br>formativo<br>Ninguna de las anteriores     |
| GENERO V dd/mm/aaaa Datos de contacto Teléfono Teléfono móvil Dirección Localidad Localidad Provincia         | Soy mayor de 55 años con un nivel bajo de<br>cualificación<br>Me encuentro fuera del sistema educativo y<br>formativo<br>Ninguna de las anteriores     |

ntro

```
uier
```

×

# Alta de alumnos. Acceso con login alumno

| www.formaciondigitalcarm.com                                          | 1. Pincha en identificación                     | 2. Identifícate<br>Rellena los campos           |
|-----------------------------------------------------------------------|-------------------------------------------------|-------------------------------------------------|
| Región de Murcia<br>Conseierra de Educadon<br>y Formación Profesional | Contacto<br>formaciondigitalcarm@murciaeduca.es | Identificación Identificate o crea una cuenta   |
| Cursos Co                                                             | apacitació                                      | Email<br>Contraseña                             |
| Digito                                                                | al 2024                                         | Iniciar sesión                                  |
|                                                                       |                                                 | Crea una cuenta<br>¿Has olvidado tu contraseña? |
| Formaciones Cons<br>Bienvenio                                         | sejería de Educación y Formación Profesional    |                                                 |

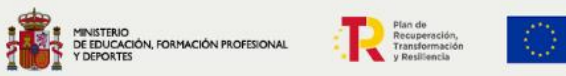

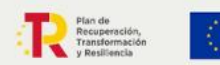

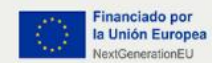

Región de Murcia Consejería de Educación

## Alta de alumnos. Selección de curso

### www.formaciondigitalcarm.com

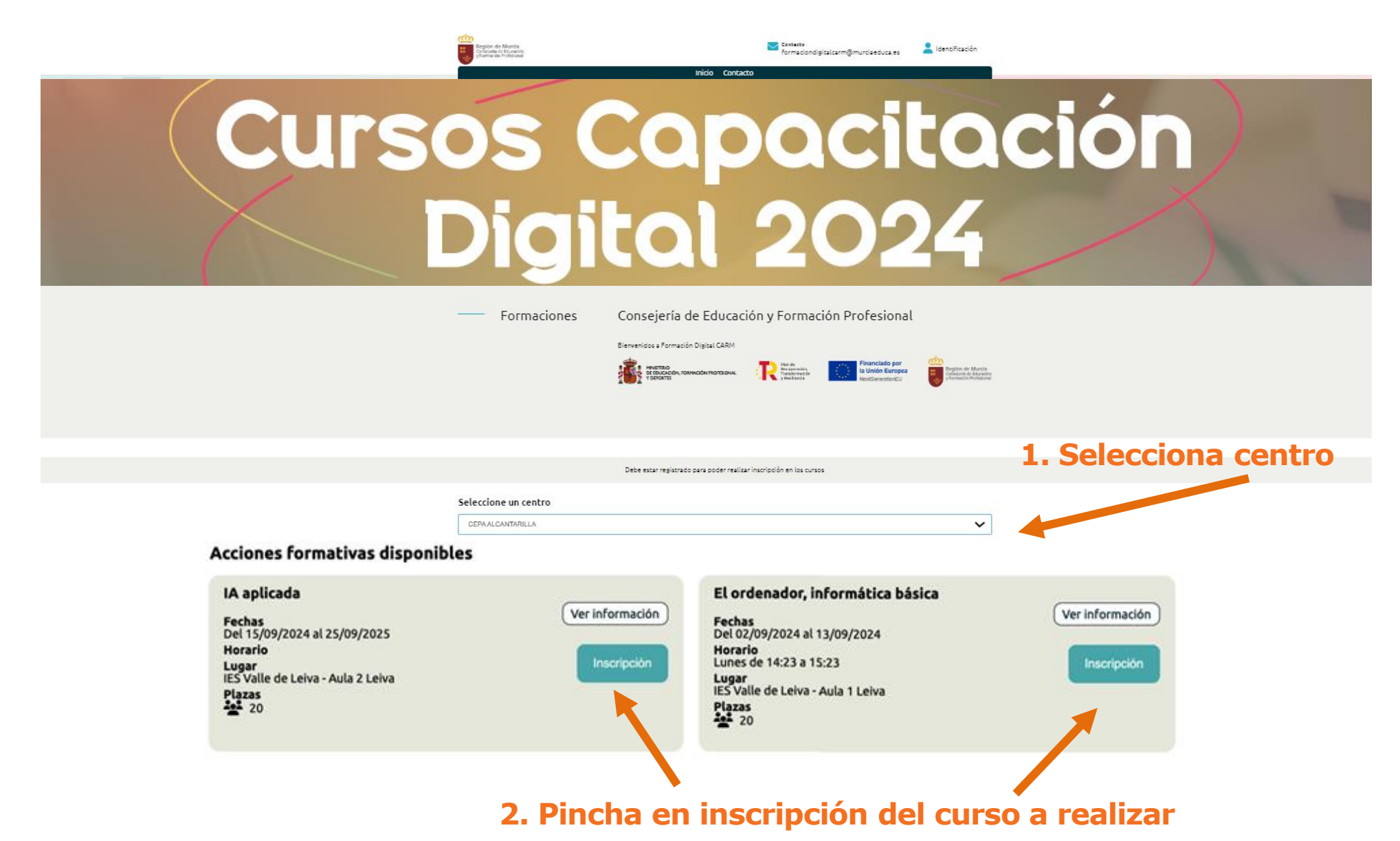